## Postup vytvoření účtu pro přístup do ArcGIS online ve vlastním počítači

1. Jděte na adresu <u>https://mendelu.maps.arcgis.com</u> a v otevřeném okně klikněte na záložku MENDELU.

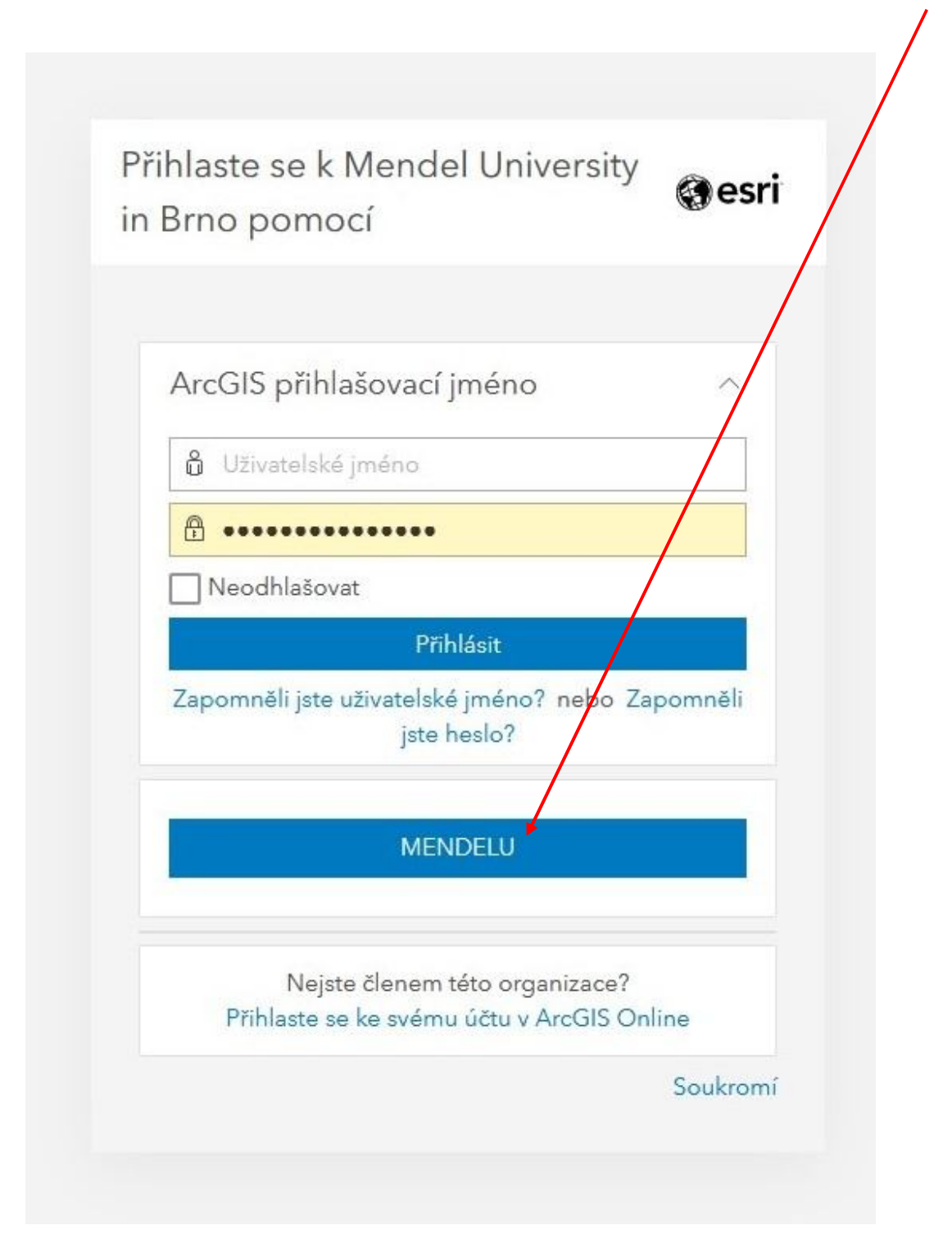

2. Přes rozhraní Shibboleth se přihlásíte pomocí stejných údajů, které používáte pro logování do UIS.

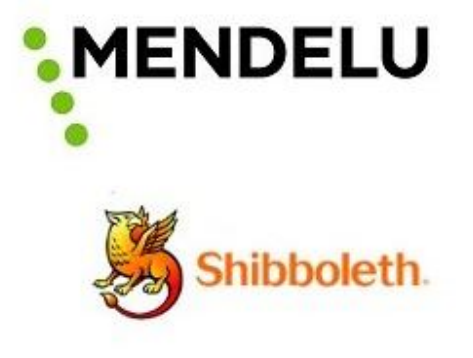

Uživatelské jméno

> Zapomněli jste své heslo?

Heslo @

› Potřebujete pomoc?

Nepamatovat přihlášení

Smazat předešlé povolení k uvolnění Vašich informací k této službě.

Přihlášení

3. Nyní jste přihlášeni v ArcGIS online, a pokud potřebujete (např. na NTB), můžete si stáhnout instalaci programu ArcGIS Pro. Klikněte vpravo nahoře na **"profil"** (jméno).

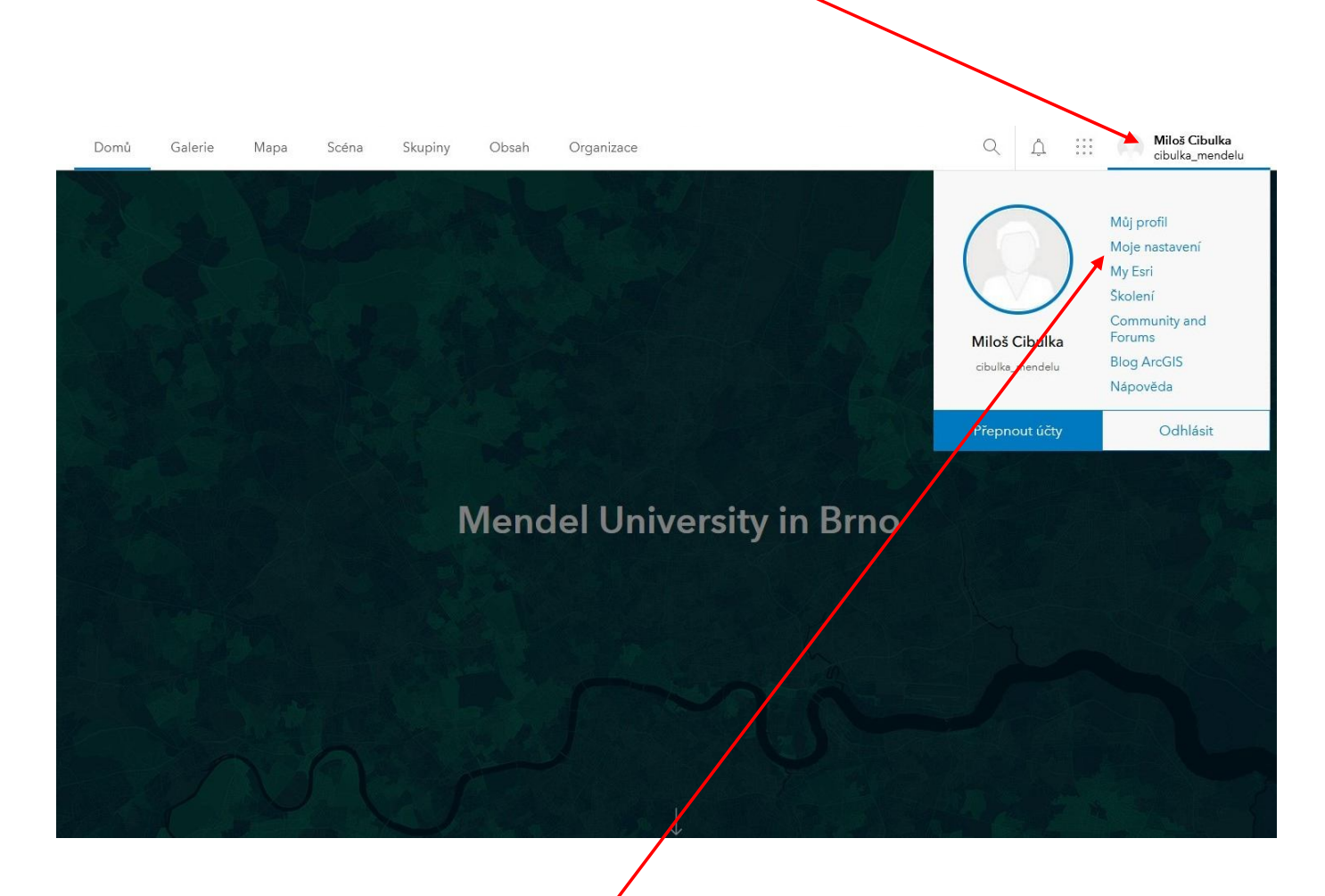

4. V otevřeném okně vyberte "Moje nastavení".

5. Po otevření okna vyberete vlevo položku "Licence" a vpravo kliknete na "stáhnout" ArcGIS Pro.

| oje nastavení             |                                                          |                                      |
|---------------------------|----------------------------------------------------------|--------------------------------------|
| Obecné                    | Licence                                                  |                                      |
| <b>Licence</b><br>Kredity | <b>Typ uživatele</b> ①<br>GIS Professional Advanced      |                                      |
|                           | Role<br>Vydavatel+ ①                                     |                                      |
|                           | Licencované produkty<br>Q. Vyhledat licencované produkty | <ul> <li>Doplňková licen-</li> </ul> |
|                           | Licence       > E       Essential Apps Bundle            |                                      |
|                           | > 🗗 Field Apps Bundle                                    |                                      |
|                           | > office Apps Bundle                                     | <u>⊥</u> Stáhnout                    |
|                           | ArcGIS Runtime Advanced                                  |                                      |

6. Po stažení a uložení instalačního souboru provedete vlastní instalaci. Spustíte program ArcGIS Pro a v otevřeném okně se přihlásíte pomocí stejných údajů jako při logování do ArcGIS online (UIS). Pokud chcete být při každém dalším spuštění program automaticky přihlášeni, tak zatrhněte tuto možnost dole pod přihlašovacími údaji.

| ArcGIS Pro žádá o | přístup k informac          | ím vašeho účtu i      | ArcGIS Online |  |
|-------------------|-----------------------------|-----------------------|---------------|--|
|                   |                             |                       |               |  |
| Přihlásit se p    | oomocí                      |                       | esri          |  |
| ArcGIS přih       | ašovací jméno               |                       | ~             |  |
| 🔒 Uživate         | elské jméno                 |                       |               |  |
| A Hesl            |                             |                       |               |  |
| -                 | blásit                      | Stor                  |               |  |
| ***               | indon                       |                       |               |  |
| Zapomneli         | jste uzivateiske jm<br>hesl | lenor nebo zap<br>lo? | pomneli jste  |  |
| Adresa URL        | vaší organizace             | ArcGIS                | ~             |  |
| 0                 | 0                           | G                     | 0             |  |
|                   |                             |                       | Soukromí      |  |

7. Nyní jste na úvodní stránce program ArcGIS Pro, vpravo nahoře je jméno přihlášeného a možnost odhlášení.

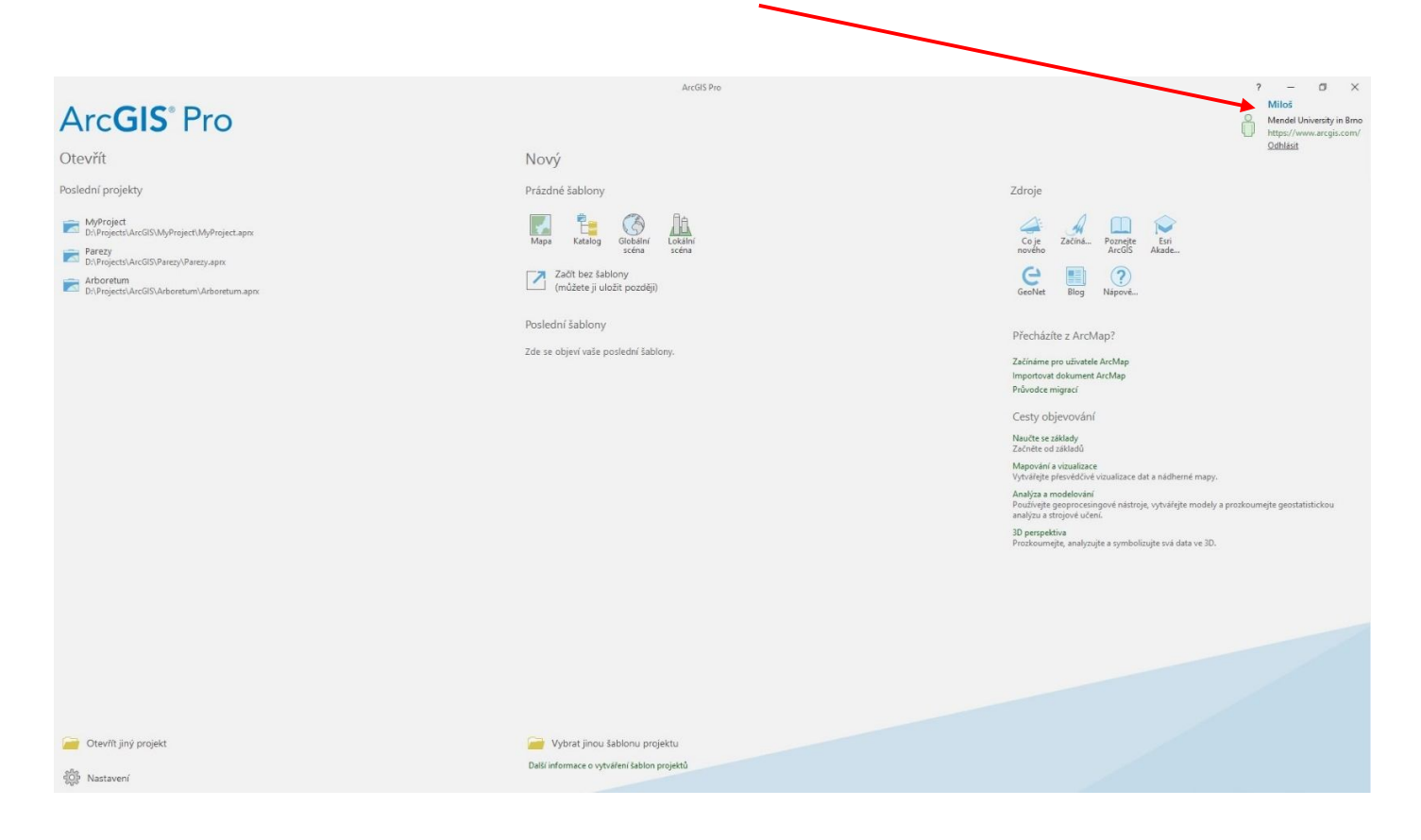